## ルクレSIMの延長について

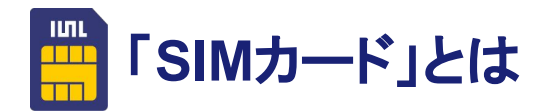

SIMカードとは、スマホやタブレットに挿入すること で、インターネットの利用や通話を可能にする IC カードのことです。

【ルクレSIMの規格】 ・データSIM ※電話やSMSはご利用できません

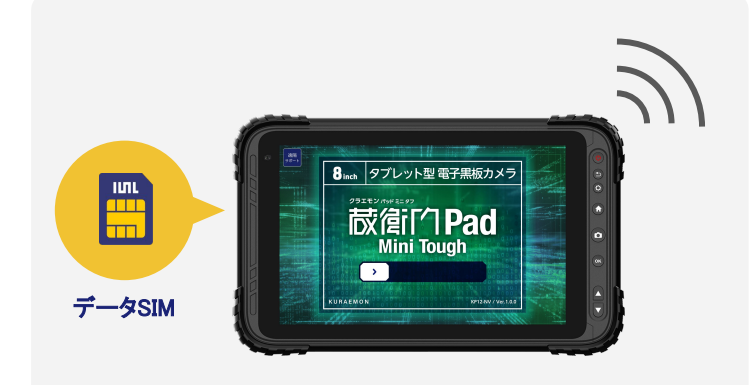

※「ルクレSIM」と「蔵衛門プレミアム」は、それぞれ契約が必要です。

### ルクレSIMの延長はたった2ステップ!

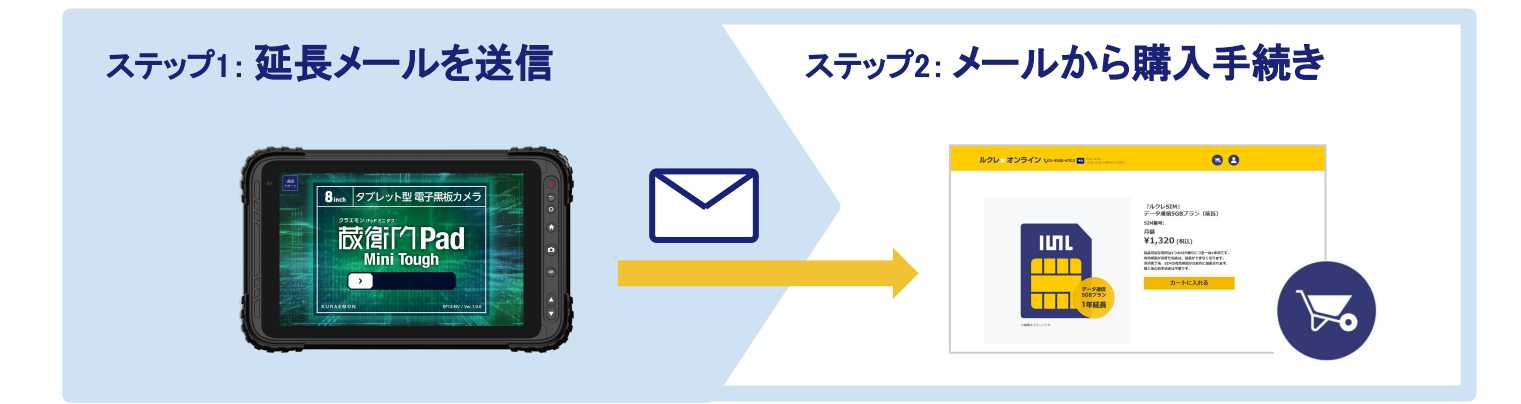

# ! 操作にはお手元に端末が必要です

SIMの有効期限を延長する手続きをおこなうには、延長したいSIMカードが入っている端末が必要です。 次のページの手順を開始する前に、お手元に延長したい SIMカードが入っている端末をご用意下さい。

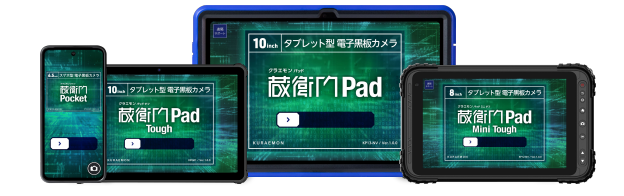

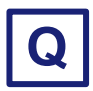

Wi-fiでも「蔵衛門クラウド」は使えますか?

ご利用可能ですが、Wi-fi圏内でしか通信できなくなります。

現場でリアルタイムに作業状況を共有したい場合は、SIMのご利用をおすすめします。

『蔵衛門Pad』シリーズに挿入されている、SIMの有効期限を延長する手順をご案内します。『蔵衛門 Pad』から SIM延長メールを送信し、パソコンから専用ページで手続きを行ってください。

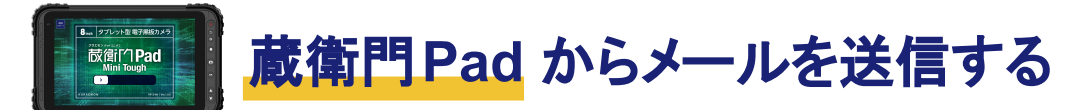

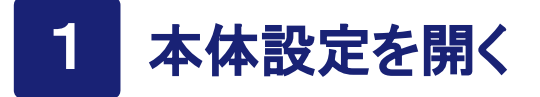

ロック画面を解除し工事一覧を表示します。

●画面左上のメニューマークをタップします
❷「本体設定」をタップします

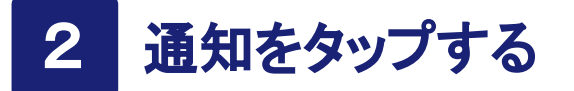

画面上部に表示された黄色い帯の「詳しく見る」 をタップします。

メールを送信する 3

「ご登録のメールアドレスに有効期限延長用の URL を送信しました」という表示がでます。

以上で『蔵衛門 Pad』での操作は完了です。 3ページ目にお進みください。

蔵衛門 Pixをお持ちの方は次のページにお進みください。

### 画面上部が「グレー」の場合

蔵衛門クラウドと連携しているアカウントに切り替え てから操作してください。

●メニュー>ユーザー切り替えをタップします
②蔵衛門クラウドと連携している(メールアドレスが表示されている)アカウントでログイン

蔵衛門クラウドと連携しているアカウントが無い場合 は、SIM番号をご連絡ください。 ※必ず上部が「青」の状態で操作してください

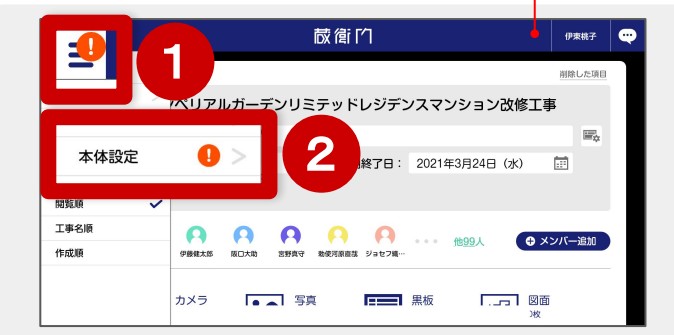

| (!) まもなくSIMの有効期限です。引き続き利用するには202 | 2年11月30日 までに契約を更新してください。 詳しく見る |
|----------------------------------|--------------------------------|
| <b>本体設</b> 正                     |                                |
| ユーザー選択画面の表示                      | 1016                           |
| Wi-Fi                            |                                |
| GPS設定                            | , 詳しく見る                        |
| 端末ストレージ                          |                                |
| アップデート確認                         | 1.0.0 >                        |

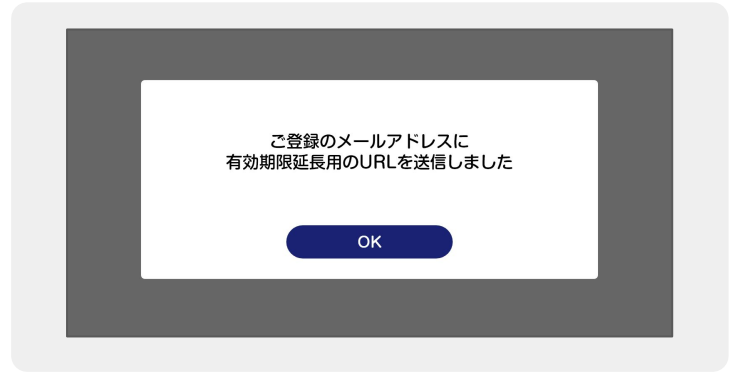

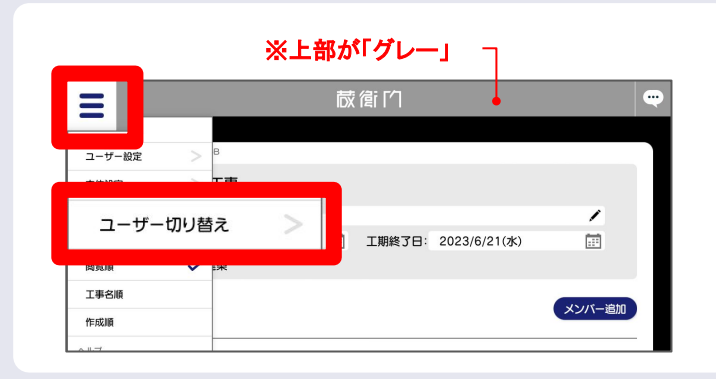

#### 蔵衛門 DX相談窓口

『蔵衛門Pix』に挿入されている、SIMの有効期限を延長する手順をご案内します。『蔵衛門 Pix』からSIM延長メールを送信し、パソコンから専用ページで手続きを行ってください。

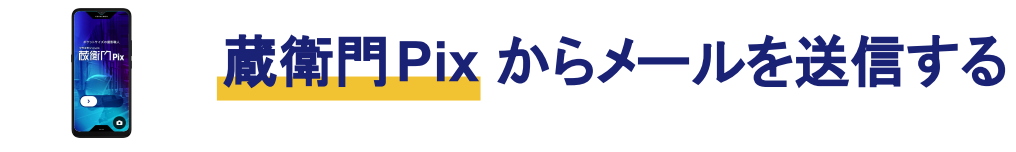

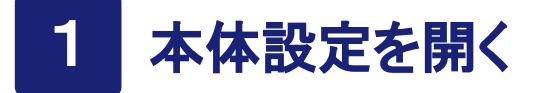

ロック画面を解除し工事一覧を表示します。

●画面左上のメニューマークをタップします
❷「本体設定」をタップします

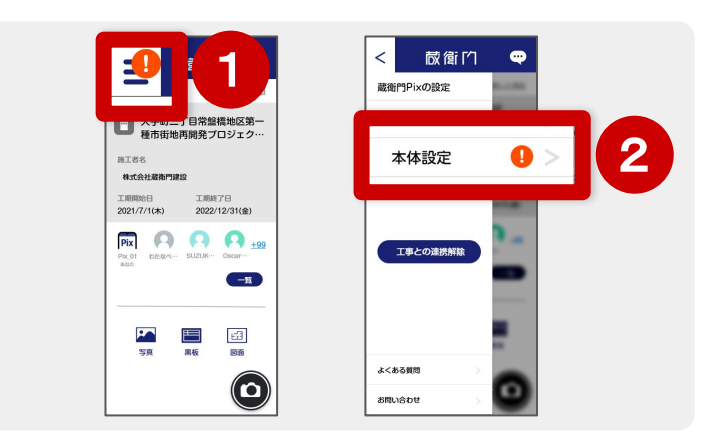

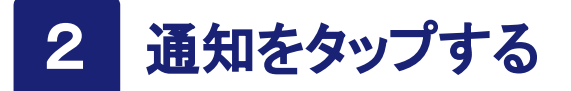

 ●「専用SIM有効期限」をタップします
②有効期限延長用の URLを送信するアカウントに チェックを入れます

| ○事業所Pix_01 | >        |   | まもなくルクレSIMの有効期限です |
|------------|----------|---|-------------------|
| Wi-Fi      | >        |   | 送信水市時(してください)     |
| GPSIDE     |          |   |                   |
| 端末ストレージ    | >        |   |                   |
| アップデート確認   | 1.0.0    |   | ▶ ● 蔵衛門太郎         |
| ビルド番号      | x0000000 |   |                   |
| סועליק     | 20000000 |   |                   |
| アップロード状況   | >        |   |                   |
|            |          | _ | キャンセル 送信          |

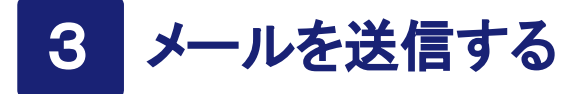

「メールを送信しました」という表示がでます。

以上で『蔵衛門 Pix』での操作は完了です。 以降はパソコンでの操作になります。

次のページにお進みください。

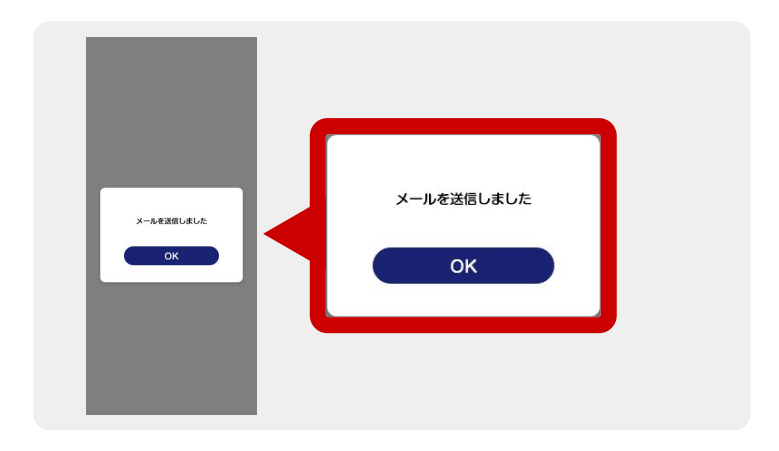

## SIM有効期限延長の手順

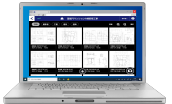

# パソコンで専用 URLからSIMの期限を延長する

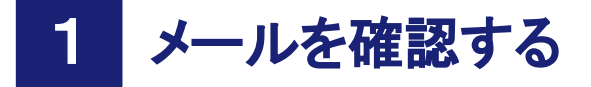

蔵衛門クラウドにご登録のアドレス宛てに 「**まもなく SIMの有効期限です**」 というメールが届きます。

「このままSIM契約を更新する」をクリックします。

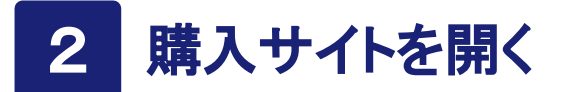

ルクレ☆オンラインが開きます。

黄色い「延長する」ボタンをクリックします。

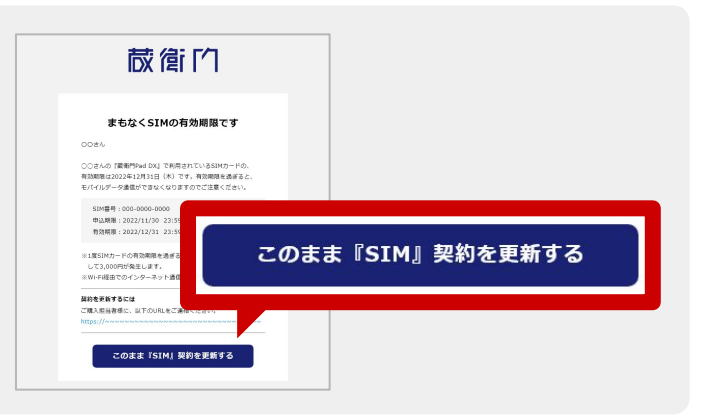

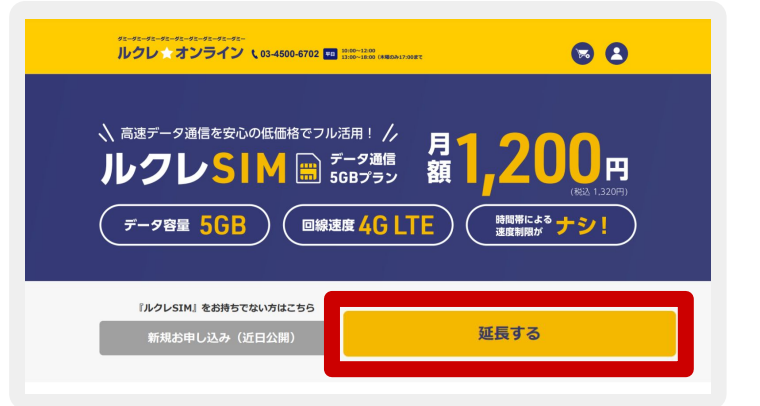

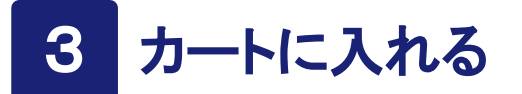

SIM詳細画面が開きます。

「カートに入れる」をクリックします。 以降に表示される購入画面よりご購入ください。

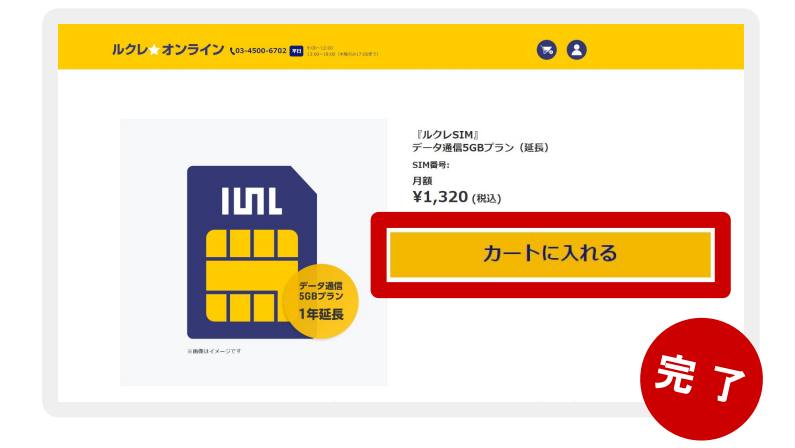

### 複数のSIM期限を一括延長する

蔵衛門Padを複数お持ちの方は、SIMの期限を一 括で延長するのがおすすめです。

①各端末からメールを送付する
②メールのリンクを全て開く
③各ページでSIMをカートに入れる
④全ての端末分のSIMがカートに入っていることを確認し、購入に進む

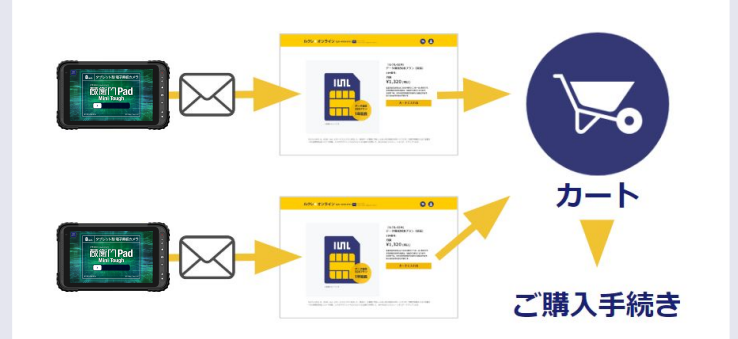

蔵衛門 DX相談窓口